#### Adding a Wireless Connection Using XP

- Before starting, unplug your PC from the Ethernet network
- Click Control Panel > Network Connections

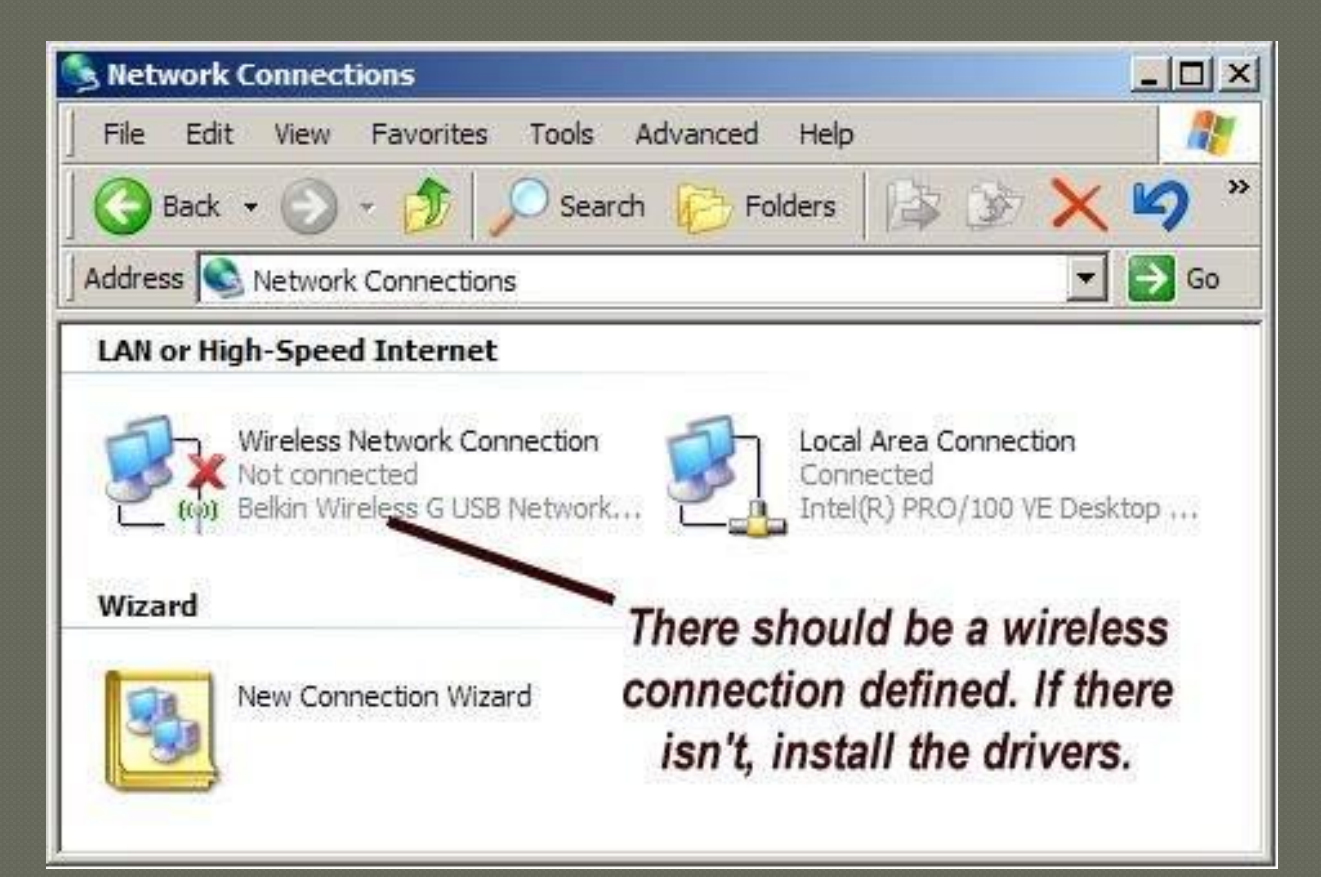

- Right click the Wireless Network Connection
- Select **View Available Wireless Networks** from the drop down box

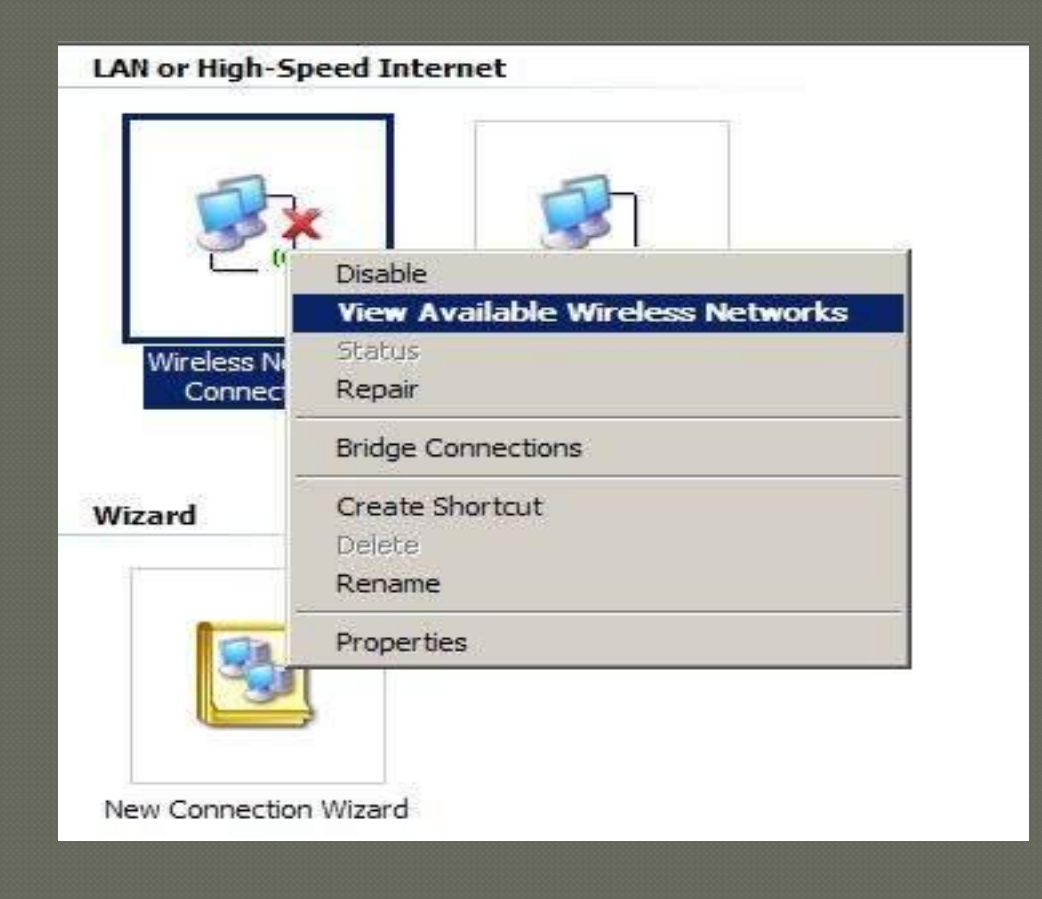

• This screen displays a list of wireless networks it detects. There could be a number of them or there may be none. What it needs to display is *RamNet*.

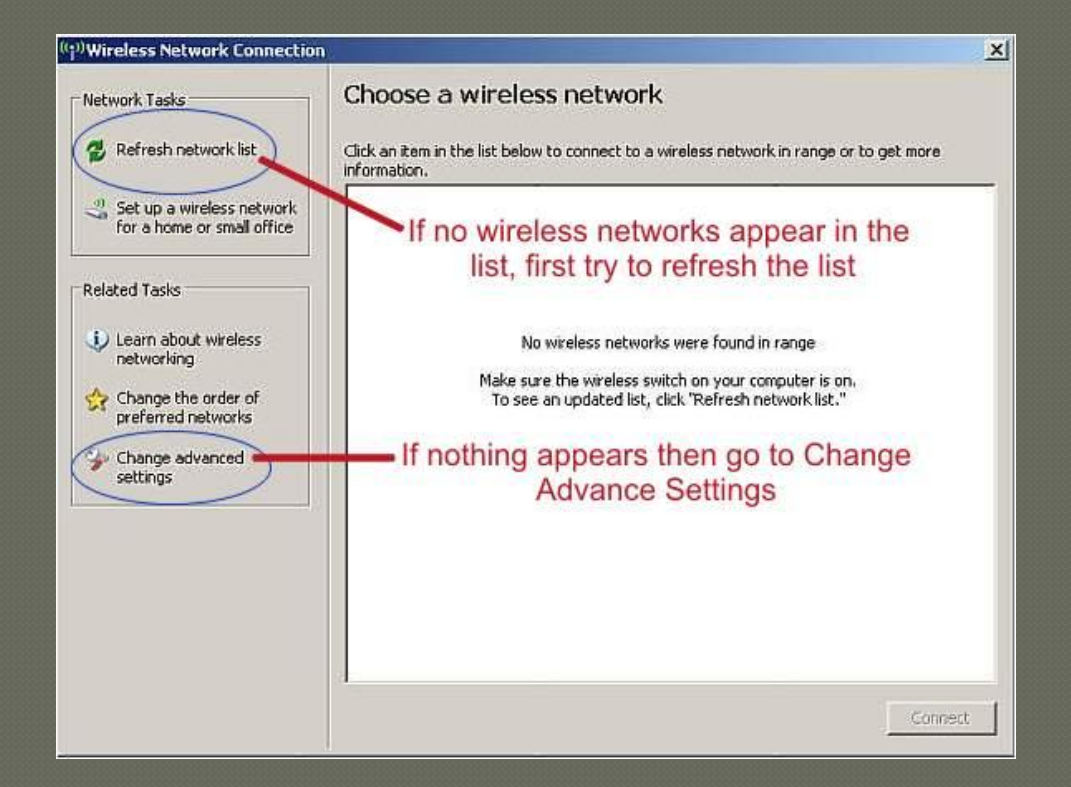

This is an example that shows *RamNet* detected as well as a **Print Server**. The bars to the lower right show the signal strength. <u>*RamNet is only 1 bar so it is a weak*</u> <u>signal</u>. Typically in the work area, all 5 bars will be filled.

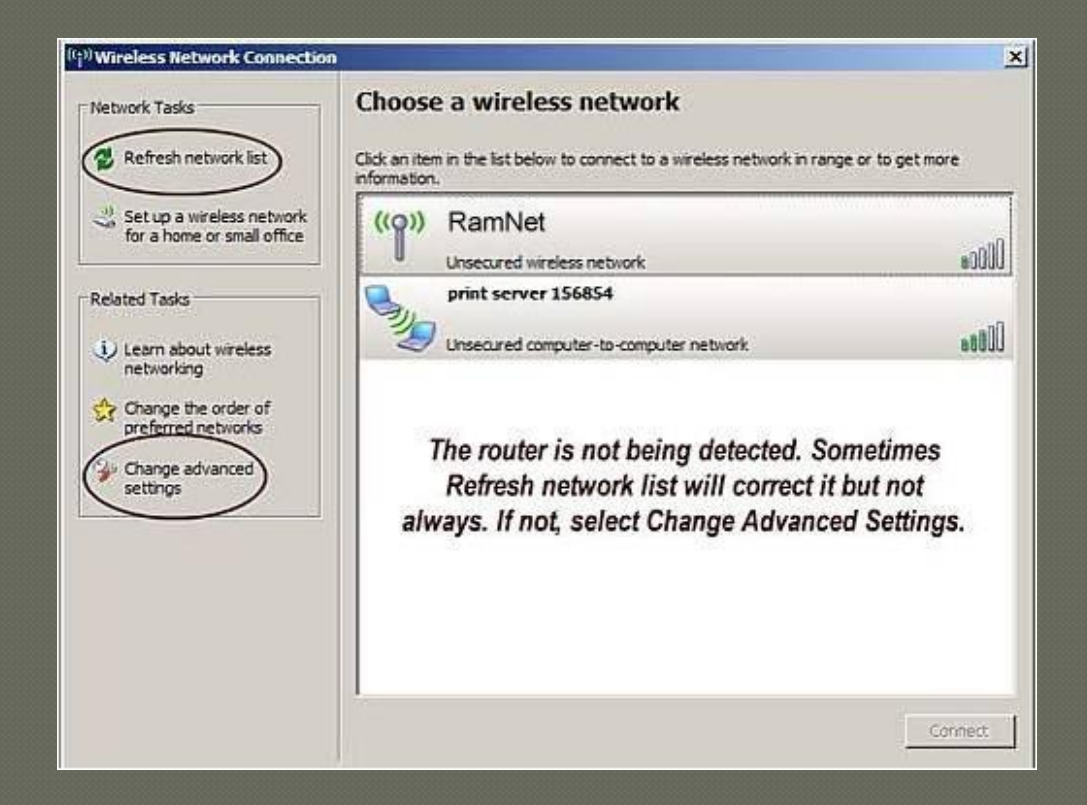

 Often, the reason *RamNet* does not appear in the list is simply because it hasn't been defined on that computer, in which case all you need to do is add *RamNet*.

| – Available netw                | orke:                                   |                                                           |
|---------------------------------|-----------------------------------------|-----------------------------------------------------------|
| To connect to<br>about wireless | , disconnect from,<br>networks in range | or find out more information<br>, click the button below. |
|                                 |                                         | View Wireless Networks                                    |
| Automatically of below:         | connect to availab                      | le networks in the order listed                           |
| Automatically (<br>below:       | connect to availab                      | le networks in the order listed Move up Move down         |
| Automatically of below:         | connect to availab                      | Move up Move down Properties                              |

Click on the Add... button to start to define RamNet

- In the box that comes up set the *SSID* to *RamNet*
- Network Authentication to Open
- Data Encryption to Disabled

| sociation   Authenticatio | n   Connection                |          |
|---------------------------|-------------------------------|----------|
| Network name (SSID):      | RamNet                        |          |
| Connect even if this      | s network is not broadcasting |          |
| Wireless network key      |                               |          |
| This network requires a   | key for the following:        |          |
| Network Authentication    | C Open                        | •        |
| Data encryption:          | Disabled                      |          |
| Network key:              |                               |          |
| Confirm network key.      |                               | 1        |
| Key index (advanced)      | 1 #                           |          |
| The key is provided       | for me automatically          |          |
|                           |                               |          |
| This is a computer-to-    | computer (ad hoc) network; v  | vireless |
| access points are not     | useu                          |          |

- Click **OK** to define the network connection
- Again try View Wireless Networks Data Encryption to Disabled

RamNet displays as shown below

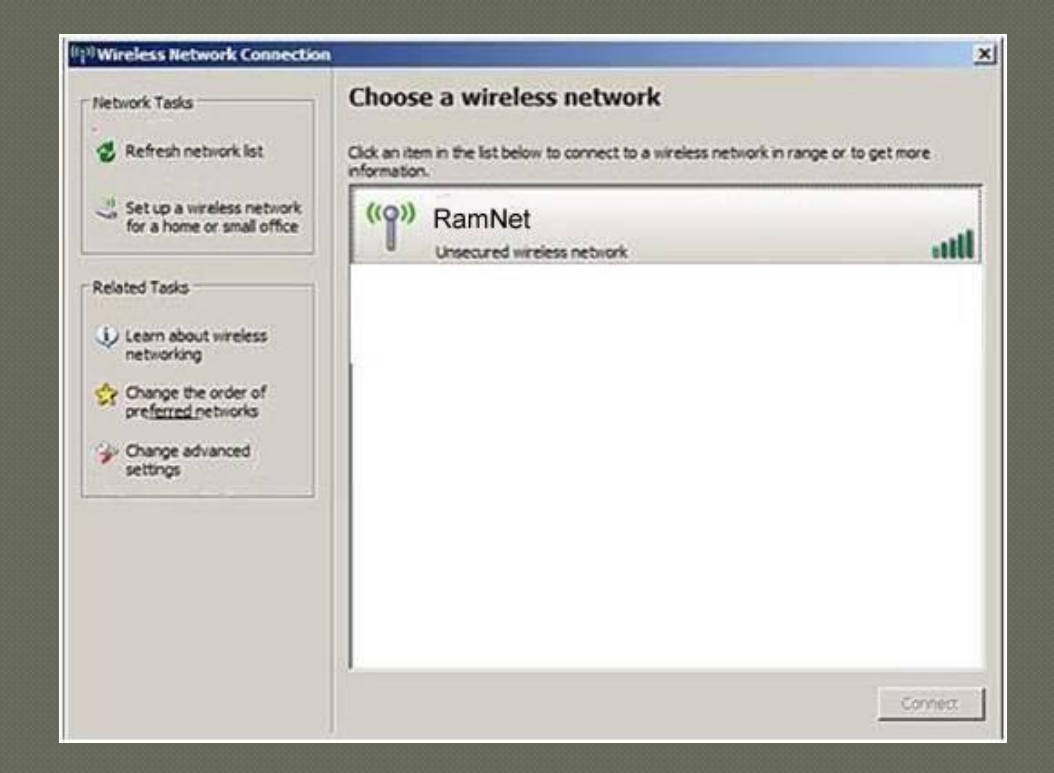

- When you see the network, click on it to select it and then click on the Connect button.
- When it connects, you should see an icon on the bottom right of your screen that shows that wireless is connected
- Disable the Ethernet connection or unplug the cable so the browser will use the wireless connection
- Open a browser and you should see the *Wireless Zone* login screen